## **Directions for updating Tournament Rosters**

#### 1. <u>Registrars Log-in</u>

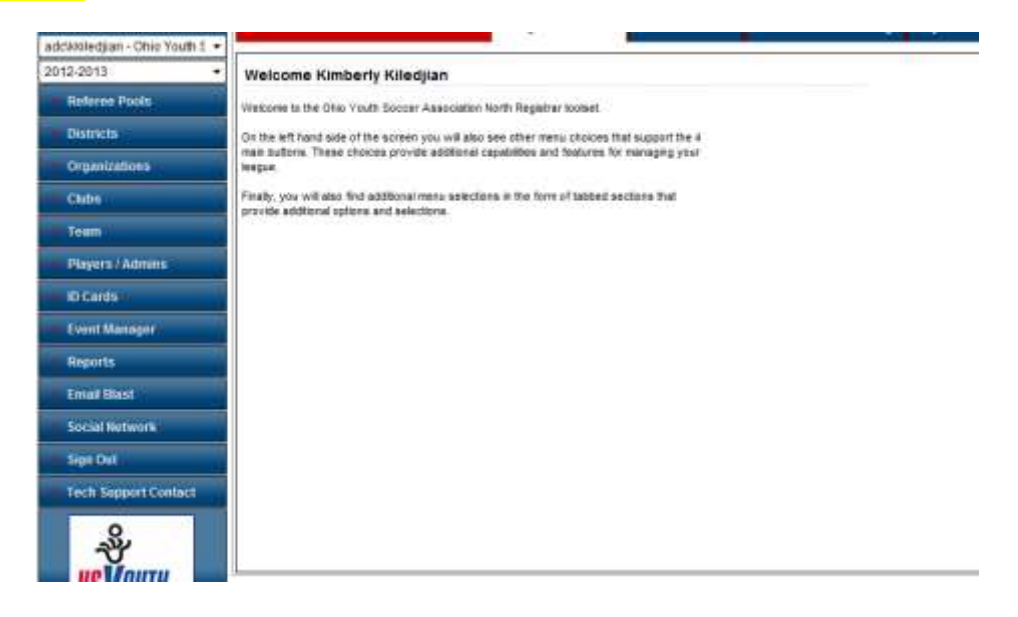

#### 2. Click on Teams on the left navigation.

| Poterne Doole                            | and a second second second second      |           |                 |         |     |                  |           |        | Col Products |
|------------------------------------------|----------------------------------------|-----------|-----------------|---------|-----|------------------|-----------|--------|--------------|
| - Neterice Pools                         | Select District                        |           | Select Play Typ | e/Levei |     | Filter By S      | Status    |        |              |
| - Destructs                              | State District                         |           | All Play Levels | 8       |     | No Statu         | s Filter  |        |              |
|                                          | Select Organization Demo League - SD05 |           | Select Gender   |         |     | Filter By Counts |           |        |              |
| Organizations                            |                                        |           | All Genders +   |         |     | No Count Filter  |           |        |              |
| 111000000000000000000000000000000000000  | Select Club                            |           | Select Age Gro  | sup :   |     | Select Te        | am Name/T | eam ID |              |
| Clubs                                    | Demo League - 01                       |           | All Age Group   | 8       |     |                  |           |        | Search       |
| • Team                                   | Team ID                                | Team Name | .*              | Lyl Age | Out | Name             | AD        | PL.    | Coach        |
| <br>5. S.F.B.B.B.                        | No records found                       |           |                 |         |     | 11.000           |           |        |              |
| <ul> <li>Team Creation Matrix</li> </ul> |                                        |           |                 |         |     |                  |           |        |              |
|                                          |                                        |           |                 |         |     |                  |           |        |              |
| Find / Edit / Delete                     |                                        |           |                 |         |     |                  |           |        |              |
| Find / Edit / Delete     Travel Requests |                                        |           |                 |         |     |                  |           |        |              |

3. Select your club from the "Select Club" drop down box. Click "Search" on the right lower corner. Click on the team you wish to update.

| Referee Pools          | Andread Distances                   | Antonia Oliver Transall | and a             |                                    | Filter Ry Status                                          | Filter By Status                            |                                    |     |              |  |
|------------------------|-------------------------------------|-------------------------|-------------------|------------------------------------|-----------------------------------------------------------|---------------------------------------------|------------------------------------|-----|--------------|--|
| - Districts            | State District  Select Organization |                         |                   | All Play Levels •<br>Select Gender |                                                           |                                             | No Status Filter  Filter By Counts |     |              |  |
| Organizations          | Demo League - SD05<br>Select Club   | All Genders             |                   |                                    | <ul> <li>No Count Fille</li> <li>Select Team M</li> </ul> | No Count Filter<br>Select Team Name/Team ID |                                    |     |              |  |
| - Clubs                | Demo League - 01                    |                         | All Age Groups    |                                    |                                                           | •                                           | 2012/2014                          |     | Search       |  |
| * Team                 | Delete ded Emai                     | Selected                | 1                 |                                    |                                                           |                                             |                                    |     | (1 - 2) of 2 |  |
| Create                 | Team 1D                             | Team I                  | tome 🐨            | Lvl                                | Age                                                       | Club Name                                   | AD                                 | PL. | Coach        |  |
| + Team Creation Matrix | 0000-3B09-0012                      | Demo t                  | .eague - 01 - 809 | 3                                  | BUDB                                                      | Deno Lesgue - 01                            | 0                                  | 1   | œ            |  |
| · Find / Edit / Delete | BD05-012B12-0021                    | Deino I                 | s - 01 - B12      | 2                                  | 8012                                                      | Deno League - 01                            | 0                                  | 0   |              |  |
| Travel Requests        | SD05-013G11-0001                    | Semo t                  | - 01 - G11        | 3                                  | 6011                                                      | Deno Leogue - 01                            | .0                                 | 0   |              |  |
| + Post Travel Changes  | Research Cartho                     |                         |                   |                                    |                                                           |                                             |                                    |     |              |  |
| · Core Checking        | Delete Selected Email               | Selected                |                   |                                    |                                                           |                                             |                                    |     |              |  |
| · Declare Multi Teams  |                                     |                         |                   |                                    |                                                           |                                             |                                    |     |              |  |

## 4. Click on the "Tournament" tab on the top. Click on "edit" next to the tournament roster you need to edit.

| Fall 2013-2014 -       | Teams / Find, Edit, Delete a                                                    | Team                 | Lookup Team              |                      | 1 of 3 Next Team >>     |           |
|------------------------|---------------------------------------------------------------------------------|----------------------|--------------------------|----------------------|-------------------------|-----------|
| Districts              | Domo Looping                                                                    |                      |                          |                      |                         |           |
| Organizations          | SD05-013G10-0012                                                                |                      |                          |                      |                         |           |
| ▶ Clubs                | Team Details Roster Admin R                                                     | oster Player 🛛 Ac    | tive w/ violation 🏁 🛛 1  | Team Roster Trav     | el Roster Tournament Le | agues Web |
| ▼ Team                 | To register for a tournament, select the t<br>Tournaments Open For Registration | ournament you w<br>n | ish to apply for and the | n click the Register |                         |           |
| · Create               | Select A Tournament                                                             |                      | ▼                        |                      |                         |           |
| • Team Creation Matrix |                                                                                 |                      | Register                 |                      |                         |           |
| Find / Edit / Delete   | Listed below are the tournament applica                                         | tions this team ha   | s applied for            |                      |                         |           |
| Travel Requests        | To view / edit the application please clic                                      | c"edit" next to the  | application wish to edit |                      |                         |           |
| Post Travel Changes    | Tournaments Registered To                                                       | Order #              | Amount Paid              | Amount Due           |                         |           |
| Core Checking          | 2014 State Cup                                                                  |                      | \$0.00                   | \$0.00               | unregister   edit 🦕     |           |
| Declare Multi Teams    |                                                                                 |                      |                          |                      |                         |           |
| • Team Queue           |                                                                                 |                      |                          |                      |                         |           |
| • Team Cross League    |                                                                                 |                      |                          |                      |                         |           |

## 5. Click on the "Player Roster" tab on the top

| registered loc<br>3<br>3 pk<br>3 pk                                                                                                    | r<br>YER_LIST1 - Contex<br>PLAYER ROSTER<br>aned transfered<br>0 0<br>ayers defined of th<br>yers activated of th | nt will be posted here<br><b>STATS</b><br>active inactive tota<br>3 0 3<br>le 12 allowed<br>he 12 allowed                                                                                                    | 1                                                                                                    |                                                                                                    |                                                                                               | You may<br>here. De<br>player is                                                                                        | y set Active  <br>eselect the b<br>s not active.                                   | olayers<br>ox if the                                                                                                    |                                                   |                  |
|----------------------------------------------------------------------------------------------------|----------------------------------------------------------------------------------------------------|----------------------------------------------------------------------------------------------------|----------------------------------------------------------------------------------------------------|----------------------------------------------------------------------------------------------------|-----------------------------------------------------------------------------------------------|----------------------------------------------------------------------------------------------------|------------------------------------------------------------------------------------|----------------------------------------------------------------------------------------------------|---------------------------------------------------|------------------|
| Home Away                                                                                                    | Name                                                                                                    | ID#                                                                                                    | DOB                                                                                                    | Gende                                                                                                    | r Player Sta                                                                                  | tus Transfer                                                                                                    | Date ODP Level (                                                                   | irad Yr Posit                                                                                                    | ion Active?                                       | Play             |
|                                                                                                    | Tested, Nettie                                                                                                    | 14665-756028                                                                                                    | 8/8/2004                                                                                                    | Girl                                                                                                    | Registered                                                                                    |                                                                                                    |                                                                                    |                                                                                                    | 図                                                 | 5                |
|                                                                                                    | Testing, Talor                                                                                                    | £ 50134-402935                                                                                                    | 5/5/2005                                                                                                    | Βσγ                                                                                                    | Registered                                                                                    |                                                                                                    |                                                                                    |                                                                                                    | 1                                                 | -                |
|                                                                                                    | Testtt, Beth                                                                                                    | 69137-392553                                                                                                    | 3/4/2004                                                                                                    | Girl                                                                                                    | Registered                                                                                    |                                                                                                    |                                                                                    |                                                                                                    | 1VI                                               | 5                |
| Sync Roster                                                                                                    |                                                                                                    |                                                                                                    | P                                                                                                    | rint.Page                                                                                                    | Set Activ                                                                                     | e Players                                                                                                    | Add Club Pass                                                                      | Player                                                                                                    | Edit Player T                                     | [eam.]           |
| Add "Club<br>Ohio Youth Son                                                                                                    | Pass Playe                                                                                                    | er" – click on t                                                                                                    | he box                                                                                                    | that re                                                                                                    | eads                                                                                          | Administrat                                                                                                    | Tournament &                                                                       | Gaming tay                                                                                                    | Account                                           |                  |
| Add "Club<br>Ohio Youth So<br>10<br>2014 State Cu<br>Tourname                                                                                                    | Pass Playe                                                                                                    | er" – click on t<br>Demo League U1<br>SD05-013G10-0012                                                                                                    | he box                                                                                                    | that re                                                                                                    | eads                                                                                          | Administrat                                                                                                    | Tournament &                                                                       | Gaming My                                                                                                    | Account                                           |                  |
| Add "Club<br>Ohio Youth Son<br>19<br>2014 State Cu<br>Tourname<br>• Applicatio<br>• Lookup                                                                                                    | Pass Playe                                                                                                    | er" – click on t<br>Demo League U1<br>SD05-013G10-0012<br>Team Info Contactor                                                                                                    | he box<br>0 Girls                                                                                                    | that re<br>Lea                                                                                                   | eads                                                                                          | Administrat<br>Roview                                                                                                   | Tournament &                                                                       | Gaming Marking Marking                                                                                                    | Account                                           |                  |
| Add "Club<br>Ohio Youth So<br>N<br>2014 State Cu<br>Tournaine<br>• Applicatio<br>• Lookup<br>• Post Stat<br>• Rank Wai                                                                                   | Pass Playe                                                                                                    | er" – click on t<br>Demo League U1<br>SD05-013G10-0012<br>Team Info<br>Contacte<br>Add Club Pass Play<br>Payer mail be on another a<br>#SD05 Demo Leegue                                                                                      | 0 Girls<br>Player Gott<br>er to Rost                                                                                                    | that re<br>Lea                                                                                                   | eads<br>igues & Teams<br>ary Comments<br>ason from the sam                                    | Administrat                                                                                                    | on Tournament &<br>Send Mail                                                       | Gaming My<br>Sack 10<br>Iteem – LenguerChu                                                                                                    | Account<br>Team                                   |                  |
| Add "Club<br>Ohio Youth So<br>2014 State Cu<br>Tourname<br>• Applicatio<br>• Lookup<br>• Post Stat<br>• Rank Wai<br>• Piayer Lo                                                                          | Pass Playe                                                                                                    | er" – click on t<br>Demo League U1<br>SD05-013G10-0012<br>Team info Contacts<br>Add Club Pass Play<br>Payer must be on another a<br>st005 Demo League<br>Search By                                                                            | 0 Girls<br>Player Road<br>er to Rost<br>clive baam in 0                                                                                            | that re<br>Lee<br>Choose and<br>er<br>se correct asso                                                            | eads<br>igues & Teamo<br>ary Comments<br>ison from the sam                                    | Administrat                                                                                                    | Con Tournament &                                                                   | Gaming My<br>Sack Id<br>Intern – League/Chi                                                                                                    | Account<br>Team                                   |                  |
| Add "Club<br>Chip Yours So<br>2014 State Cu<br>Toornalme<br>• Applicatio<br>• Lookup<br>• Post Stat<br>• Rank Wai<br>• Player Lc<br>• Administ                                                           | Pass Player                                                                                                    | er" – click on t<br>Demo League U1<br>SD05-013G10-0012<br>Team left Contacts<br>Add Club Pass Play<br>Payer must be on another a<br>SD05 Demo League<br>Search By<br>Last name, First Name                                                    | 0 Girls<br>Paper and<br>Prove to Rost<br>Crive team in th<br>S                                                                                     | that re<br>Les<br>Cocipies<br>er<br>es correct aux<br>parch For: *<br>ast, 1                                     | eads<br>spues & Teams<br>ary Comments<br>ason from the sen                                    | Administrat<br>Review<br>w league or club an                                                                            | Ion Tournament &                                                                   | Gaming M                                                                                                    | Account<br>D Team<br>b                            |                  |
| Add "Club<br>Ohio Youth So<br>N<br>2014 State Cu<br>Tournaine<br>• Applicatio<br>• Lookup<br>• Post Stat<br>• Rank Wal<br>• Player Lc<br>• Administ<br>• Notel Rec                                       | Pass Playe                                                                                                    | er" – click on t<br>Demo League U1<br>SD05-013G10-0012<br>Team Info Contacts<br>Add Club Pass Play<br>Payer mail be on another a<br>Storb Dime League<br>Search By<br>Last name, First Name                                                   | 0 Girls<br>Player Gots<br>er to Rost<br>crive basmon 1<br>s                                                                                        | that re<br>Les<br>Descents<br>er<br>re correct sea<br>earch For: *<br>ast, 1                                     | eads<br>gues & Teams<br>ary Comments<br>soon from the sam<br>Team's Club                      | Administrat<br>Review<br>e league or club an<br>Search<br>Demo League - C                                               | d age appropriate for thia                                                         | Gaming M<br>Search - LeaguerCha<br>Intern - LeaguerCha<br>Don: Fall 2013-2014                                                                                                    | Account<br>DTeam<br>b                             |                  |
| Add "Club<br>Ohio Youth So<br>N<br>2014 State Cu<br>Toername<br>• Applicatio<br>• Lookup<br>• Post Stat<br>• Rank Wai<br>• Player Lo<br>• Administ<br>• Notei Rec                                        | Pass Playe                                                                                                    | er" – click on t<br>Demo League Ut<br>SD05-013G10-0012<br>Team Info<br>Contacts<br>Add Club Pass Play<br>Payer mail be on another<br>as205 Demo League<br>Search By<br>Last name, First Name                                                  | he box<br>0 Girls<br>Player Rost<br>er to Rost<br>crive baan n 1<br>\$<br>t<br>t                                                                   | that re<br>Les<br><u>Processes</u><br>er<br>er<br>er<br>er<br>er<br>er<br>er<br>er<br>er<br>er<br>er<br>er<br>er | eads<br>gues & Teams<br>ary Comments<br>soon from the sam<br>Team's Clubo<br>ender            | Administrat<br>Review<br>« league or club an<br>Search<br>Demo League - 0<br>Team                                       | d age appropriate for this Team's Sease Teamcode                                   | Gaming M<br>Seam - LesquerClu<br>Don: Fall 2013-2014                                                                                                    | Account<br>o Team<br>b                            | to Ro            |
| Add "Club<br>Ohio Youth So<br>2014 State Cu<br>Toername<br>• Applicatio<br>• Lookup<br>• Post Stat<br>• Rank Wai<br>• Player Lo<br>• Administ<br>• Biotel Rec<br>• Player Po                             | Pass Playe                                                                                                    | er" – click on t<br>Demo League U1<br>SD05-013G10-0012<br>Team info Contacts<br>Add Club Pass Play<br>Payer must be on another a<br>s2015 Demo League<br>Search By<br>Last name, First Name<br><u>TDNum Play</u><br>Nat<br>23783-591399 Tracy | o Girts<br>Player Root<br>er to Rost<br>clive baam of<br>the<br>the<br>tagent<br>the<br>the<br>the<br>the<br>the<br>the<br>the<br>the<br>the<br>th | that re<br>to be constant<br>or<br>sarch For: *<br>sat, t<br>000 G<br>'26/2004                                   | eads<br>gues & Teamo<br>ary Coernerts<br>soo from the sam<br>Team's Clubs<br>ender:<br>7 Demo | Administrat<br>Administrat<br>Review<br>is league or club an<br>Search<br>Demo League - (<br>Tearr.<br>League - 01 - 51 | d age appropriate for this Team's Sease Teamcode SD05-013811-000                   | Gaming My<br>Seam – Leogue/Clu<br>beam – Leogue/Clu<br>chub<br>son: Fall 2013-2014<br>Chub                                                                                                    | Account<br>o Team<br>b<br>4<br>Add<br>ue - 01 Add | to Ro            |
| Add "Club<br>Ohio Youth So<br>2014 State Cu<br>Toermaine<br>• Applicatio<br>• Lookup<br>• Post Stat<br>• Rank Wal<br>• Player Lo<br>• Administ<br>• Notel Rec<br>• Player Pc<br>• Move Orr<br>• Core Che | Pass Playe                                                                                                    | er" – click on t<br>Demo League U1<br>SD05-013G10-0012<br>Teare lefo Contacte<br>Add Club Pass Play<br>Payer must be on arother a<br>SD05 Demo Leegue<br>Search By<br>Last name, First Name<br><u>IDNum Play</u><br>73783-591399 Tracy        | o Girls<br>Player Both<br>er to Rost<br>crive baam in th<br>set<br>to Rost<br>trained of<br>Tested of                                              | that re<br>Les<br>Closedation<br>er<br>ex correct assa<br>ass.t 1<br>DOB C<br>(25/2004                           | eads<br>gues & Teamo<br>ary Comments<br>more from the sam<br>Team's Clube<br>ender:<br>F Demo | Administrat<br>Review<br>Issaue or club as<br>Search<br>Demo League - (<br>Teaer<br>League - 01 - 61                    | Tournament &<br>Send Mail<br>dage appropriate for this<br>Team's Sease<br>Teamcode | Gaming M<br>Seam – LeaguerCla<br>beam – LeaguerCla<br>bea | Account<br>DTeam<br>b<br>4<br>ue - D1 Add         | to Ro<br>I to Ro |

# 7. Club Pass Player now appear on the bottom of your screen as a club passed player. On the roster, there will be a CP listed next to the player name.

| 10111                |                                                       |                           |                    |             |           |                                                               |                           |             |              |          |  |  |
|----------------------|-------------------------------------------------------|---------------------------|--------------------|-------------|-----------|---------------------------------------------------------------|---------------------------|-------------|--------------|----------|--|--|
| 4 State Cup ·        | Demolecter                                            | UID Cirts                 |                    |             |           |                                                               |                           |             |              |          |  |  |
| Tournament Config    | SD05-013G10-0012                                      |                           |                    |             |           | Send Mail ««Back to Team                                      |                           |             |              |          |  |  |
| Application          | Team Into                                             | Contacts Player Nosi      | Disciplinary Con   | ments Raviv | Т         | his player will pov                                           | w have a red line         | throu       | ah har nar   | me on    |  |  |
| Lookup               | Player Roster                                         | ,                         |                    |             | _         |                                                               |                           | tinou       | gii nei nai  | ne on    |  |  |
| Post Status Chgs     | TOUR_APPL_PLAYER_LIST1 - Containt will be posted here |                           |                    |             |           | the roster of the team she is actually rostered onto. You car |                           |             |              |          |  |  |
| Ramk Watther         | 1 - 22 - 12 - 1                                       | PLAYER ROS                | TER STATS          |             |           | ام مطح مرجم مع                                                | over hvedielder           |             |              |          |  |  |
| Player Lookup        | registered los                                        | aned transfered c         | subpass active ina | ctive total | а         | iso remove the pl                                             | ayer by clicking o        | on rer      | nove nex     | t to the |  |  |
| Administrator Lookup |                                                       | 4 players defined o       | of the 12 allowed  |             | p         | layer name.                                                   |                           |             |              |          |  |  |
| Hotel Req Lookup     |                                                       | 4 players activated       | of the 12 allowed  |             |           | ,                                                             |                           |             |              |          |  |  |
| Player Pool Lookup   | Home Away                                             | Name                      | 104                | 008         | Gende     | e Player Status, Transfer Date                                | e ODP Level Gend Ve Posit | on Artiser  | Bayerlolo    |          |  |  |
| Move Order           | Just Just                                             | Tested Natio              |                    | 10/0/0004   | Ciel      | Registered                                                    |                           | 20          | C-12         |          |  |  |
| Core Checking        |                                                       | Testeu, Neme              | L 14665-756028     | 0/0/2004    | um        | ivegiatered                                                   |                           | 141         | Eus          |          |  |  |
| Marson and           |                                                       | Tested, Tracy             | 1 73783-591399     | 1/20/2004   | Gen       | Club Pase                                                     |                           | (1)         | cos leseuove |          |  |  |
| Flight Schemas       |                                                       | Testing, Talor            | A 50134-402935     | 5/5/2005    | Boy       | Registered                                                    |                           | (M)         | Edit         |          |  |  |
| Scheduling           |                                                       | Testti, Beth              | L 69137-392553     | 3/4/2004    | କମ        | Registered                                                    |                           | 8           | Ede:         |          |  |  |
| Game Stats           | Bunc Roster                                           | 3                         |                    | Pr          | net Pane  | Set Artivo Players                                            | Ant Club Pass Player      | Edit Player | Team inte    |          |  |  |
| Referees             |                                                       |                           |                    | 1,100       |           |                                                               |                           | Lan i Injui |              |          |  |  |
| College Program      | Decement P                                            | Proteim                   |                    |             |           |                                                               |                           |             |              |          |  |  |
| Hotols               | 🐨 = Transferred                                       | igible for this tournamer | H.                 |             |           |                                                               |                           |             |              |          |  |  |
| Fields & Venues      | Players Clubp                                         | iana Lint                 |                    |             |           |                                                               |                           |             |              |          |  |  |
| Reports              | Name                                                  | 1D#                       | CP Team            | CP 1        | eamCode   | e CP By Who                                                   | CP Datetime               | CP Teo      | mament       |          |  |  |
| Publish              | Tested, Tracy                                         | 73783-591399              | Demo League        | - SD05      | 5-013010- | 0012 Kimberly Kiledjian                                       | 4/14/2014 2:55:32 PM      | 2014 St     | ate Cup      |          |  |  |
|                      |                                                       |                           |                    |             |           |                                                               |                           |             |              |          |  |  |

### 8. To edit/add the jersey numbers

#### Click on the "Edit Player Team Info" tab

| Home Away<br>Jest Jest | Name           | ID#            | DOB       | Gender | Player Status Transfer Date ODP Level Grad Yr Positi | Active? | PlayerInfo   |
|------------------------|----------------|----------------|-----------|--------|------------------------------------------------------|---------|--------------|
|                        | Tested, Nettie | 14665-756028   | 8/8/2004  | Girl   | Registered                                           | 密       | Edit         |
|                        | Tested, Tracy  | 73783-591399   | 1/26/2004 | Girl   | Club Pass                                            | (9)     | Edit  Remove |
|                        | Testing, Talor | 50134-402935   | 5/5/2005  | Boy    | Registered                                           | (97)    | Edit         |
|                        | Testtt, Beth   | £ 69137-392553 | 3/4/2004  | Girl   | Registered                                           | 191     | Edit         |

| Kimberly Kiledjian<br>Ohio Youth Soccer Association<br>North |                       |                     |               | League       | es & Teams | Administration  | Tournament & Gamin | g My Account   |
|--------------------------------------------------------------|-----------------------|---------------------|---------------|--------------|------------|-----------------|--------------------|----------------|
| 2014 State Cup 🔹                                             |                       |                     |               |              |            |                 |                    |                |
| • Tournament Config                                          | Demo Lea<br>SD05-0130 | gue U10<br>310-0012 | ) Girls       |              |            |                 | Send Mail <        | < Back to Team |
| <ul> <li>Application</li> </ul>                              | Team Info             | Contacts            | Player Roster | Disciplinary | Comments   | Review          |                    |                |
| • Lookup                                                     | Edit Playe            | r Team Info         | )             |              |            |                 |                    |                |
| Post Status Chgs                                             |                       |                     |               |              |            |                 |                    |                |
| <ul> <li>Rank Waitlist</li> </ul>                            | Home                  | Away                |               |              |            |                 |                    |                |
| <ul> <li>Player Lookup</li> </ul>                            | Jrs#                  | Jrs#                | Position      |              | Grad Ye    | ear Player ID   | Player             | DOB            |
| Administrator Lookup                                         |                       |                     |               | •            |            | 14665-756028    | 3 Tested, Nettie   | 8/8/2004       |
| Hotel Reg Lookup                                             |                       |                     |               | •            |            | 73783-591399    | Tested, Tracy      | 1/26/2004      |
| Plaver Pool Lookup                                           |                       |                     |               | •            |            | 50134-40293     | 5 Testing, Talor   | 5/5/2005       |
| Move Order                                                   |                       |                     |               | •            |            | 69137-392553    | 3 Testtt, Beth     | 3/4/2004       |
| Core Checking                                                | 4 ayers               |                     |               |              |            |                 |                    |                |
| Flight Schemas                                               |                       | Ad                  | ld your je    | ersey nu     | mbers. (   | Click "save Cha | anges"             | Save Changes   |